# Kansioiden luominen ThingLinkissä – v1

MaFEA – Making Future Education Accessible PR2 – Guiding successful adoption

tekijä Oona Haapakorpi

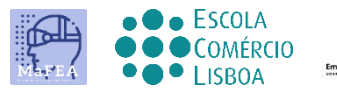

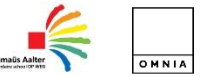

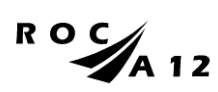

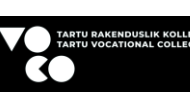

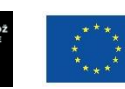

Funded by the European Union

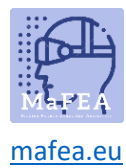

## Kansioiden luominen ThingLinkissä

#### Johdanto

Tämä opas on suunniteltu auttamaan sinua ymmärtämään, miten kansio luodaan.

#### Kuinka navigoida

Ad additionalional Hyvä tietää! oppaaseen on lisätty myös tietoja, joita saatat tarvita tulevaisuudessa.

### Indeksi

| MaFEA – Making Future Education Accessible | 0 |
|--------------------------------------------|---|
| PR2 – Guiding successful adoption          | 0 |
| Kansioiden luominen ThingLinkissä          | 1 |
| Johdanto                                   | 1 |
| Kuinka navigoida                           | 1 |
| Kansion luominen                           | 2 |

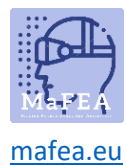

#### Kansion luominen

- 1. Siirry kohtaan, johon haluat luoda kansion. On mahdollista luoda kansioita muiden kansioiden sisään.
- 2. Napsauta + -painiketta luodaksesi kansion.

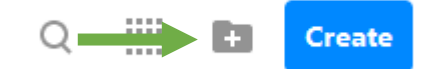

- 3. Name kansio ja napsauta Luo -painiketta.
- 4. Löydät kansiosi klikkaamalla Sisältö-painiketta (1). Alla on esimerkki kolmesta kansiosta, jotka on luotu oletusarvoisessa Oma sisältö -kansiossa (2).

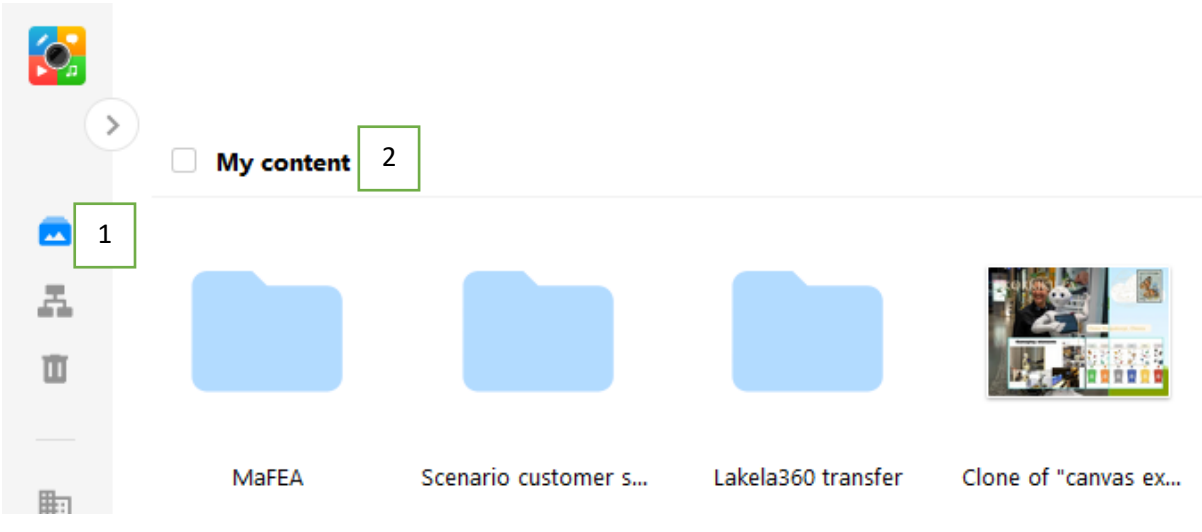